To properly view SNAP-QCS in Internet Explorer 9, please use the following steps:

1. Open Internet Explorer 9, and if you do not see the following:

<u>File Edit View Favorites Tools Help</u>

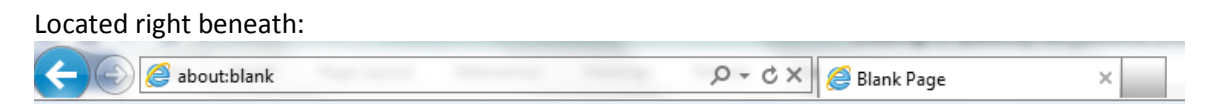

Then please press the **alt** key on your keyboard. If you do see the pictures above when you open IE9, please continue to step 2.

2. Next, left-click the <u>Tools</u> menu option, which is located underneath the address bar (picture below), followed by left-clicking **Compatibility View Settings**.

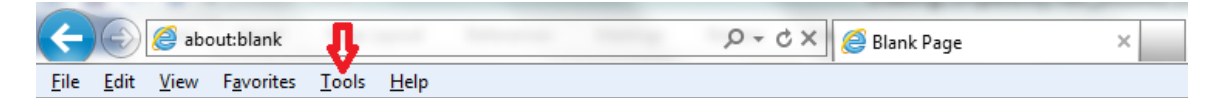

**<u>Result</u>**: The **Compatibility View Settings** dialog box opens.

3. Enter \*.usda.gov in the Add this website: text field, then click Add.

<u>*Result:*</u> usda.gov appears in the Websites you've added to Compatibility View: text field.

| Compatibility View Settings                                          | ×      |
|----------------------------------------------------------------------|--------|
| You can add and remove websites to be display<br>Compatibility View. | ed in  |
| Add this website:                                                    |        |
|                                                                      | Add    |
| Websites you've added to Compatibility View:                         |        |
| usda.gov                                                             | Remove |
|                                                                      |        |
|                                                                      |        |
|                                                                      |        |
|                                                                      |        |
|                                                                      |        |
|                                                                      |        |
| Include updated website lists from Microsoft                         |        |
| Display intranet sites in Compatibility View                         |        |
| Display all websites in Compatibility View                           |        |
|                                                                      | Close  |

**Compatibility View Settings Dialog Box**